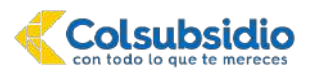

Estimado padre de familia y estudiante:

A continuación, encontrará el paso a paso que deberá realizar para su inscripción o la de su hijo(a) al colegio Bachillerato de Adultos Colsubsidio para el año 2022 Periodo B y así poder acceder al proceso de admisión para el ingreso a nuestro colegio.

Tenga en cuenta que la inscripción no asegura el ingreso para el año 2022 ya que esto depende de los resultados obtenidos en el proceso de admisión establecido.

Agradecemos seguir al pie de la letra las instrucciones contenidas en este documento. Si tiene dudas o se le presenta alguna novedad en el proceso, por favor comuníquese a la línea audio servicios **7457900 Opción 2 - 4 - 2**, donde uno de nuestros asesores le brindará el apoyo que requiera frente al proceso.

# TENGA EN CUENTA LA SIGUIENTE INFORMACIÓN ANTES DE REALIZAR EL PROCESO DE INSCRIPCION:

• Los grados y colegios en los que se tiene disponibilidad de cupos para el año 2022 son:

| CUPOS DISPONIBLES 2022      |   |                 |
|-----------------------------|---|-----------------|
| Grado Ciclo Edad requerida* |   | Edad requerida* |
| 1°,2°,3°                    | 1 | 13 años         |
| 4°,5°                       | 2 | 13 años         |
| 6°,7°                       | 3 | 15 años         |
| 8°,9°                       | 4 | 17 años         |
| 10°                         | 5 | 18 años         |
| 11°                         | 6 | 18 años         |

\* La edad requerida debe cumplirse antes del 30 de abril del 2022

• La cantidad de cupos ofertados pueden variar de acuerdo a la disponibilidad de cupos que se tenga al finalizar el presente año escolar.

#### PASO #1 - Ingreso a la página de los Colegios Colsubsidio

Una vez haya ingresar a la página web www.colsubsidio.com, seleccione la opción **Menú**. Allí se desplegará una lista, donde podrá seleccionar la opción **Aprende** y dar clic en **Preescolar, Primaria y Bachillerato.** 

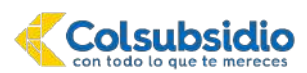

Bachillerato de Adultos Colsubsidio

#### Colsubsidio Cerrar X Ir a Empresas Inicio Personas Afiliate Aprovecha tu Subsidio Familiar! Empleandote cados Colsubsidio. La oferta es válida en sio hasta el 9 de agosto en Supe Apoyándote financieramente tias seleccionadas (aplican TyC). Tu salud Me interesa Aprende Primera infancia · Prescolar, primaria y bachillerato Educación tecno y técnica Resuelve tus necesidades Servicios destacados Noticias Colse Oué ofrecemos? Educación continua y cursos Convenios para afiliados Explora nuestra caja de compensación familiar Explora y aprende Todo sobre Aprende

De clic en el ícono Bachillerato por ciclos, donde encontrará información del proceso de matrícula que se tiene establecido.

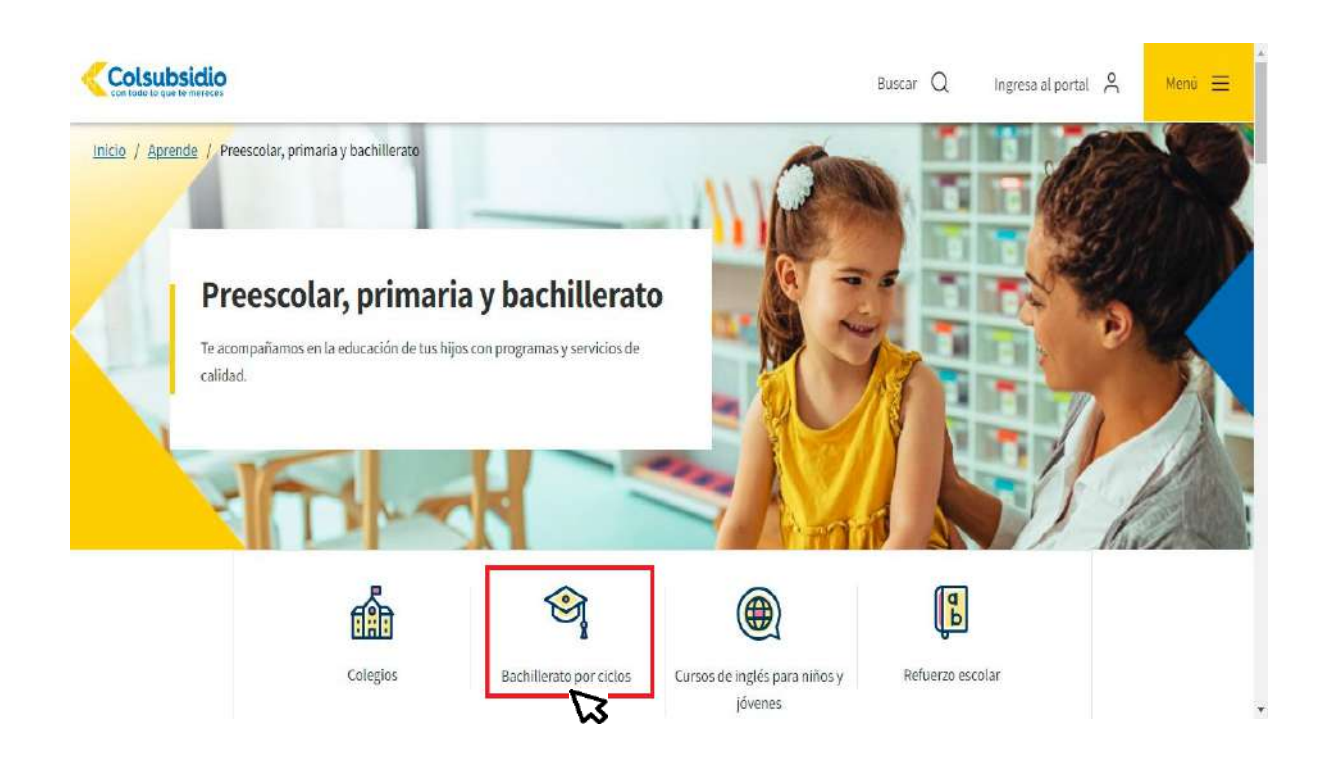

#### PASO #2 - Ingreso al link de inscripción según su estado de afiliación

En la página encontrará información de los rangos de fechas y el link para realizar la inscripción, recuerde que deberá ingresar de acuerdo a su estado de afiliación a Colsubsidio.

**Importante:** Si actualmente no se encuentra afiliado a Colsubsidio y desea ingresar con costos de no afiliado, deberá seleccionar "inscripción para No afiliados"

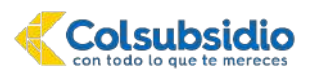

#### INSTRUCTIVO PROCESO DE INSCRIPCION Bachillerato de Adultos Colsubsidio

Si es No afiliado, para iniciar el proceso de inscripción, de clic en el enlace "Ingreso No afiliados",

| sidio                              |                                                                                                    |                                                                                                    | Buscar Q                                                                                                    | Ingresa al portal                                                                                                    | Menú 🗮                                                                                                    |
|------------------------------------|----------------------------------------------------------------------------------------------------|----------------------------------------------------------------------------------------------------|----------------------------------------------------------------------------------------------------|----------------------------------------------------------------------------------------------------|----------------------------------------------------------------------------------------------------|
| En la siguiente                    | tabla se detallan los grad                                                                                                    | os por año y edades mínimas:                                                                                                    |                                                                                                    |                                                                                                    |                                                                                                    |
| Ciclos                             | Grados                                                                                                    | Tiempo Duración                                                                                                    | Edad Minima                                                                                                    |                                                                                                    |                                                                                                    |
| 1*                                 | 1",2",3"                                                                                                    | 1 Año                                                                                                    | 14 Años                                                                                                    |                                                                                                    |                                                                                                    |
| 2*                                 | 4°,5°                                                                                                    | 1 Año                                                                                                    | 14 Años                                                                                                    |                                                                                                    |                                                                                                    |
| 3*                                 | 6°,7                                                                                                    | 1 Año                                                                                                    | 15 Años                                                                                                    |                                                                                                    |                                                                                                    |
| 4*                                 | 8°,9°                                                                                                    | 1 Año                                                                                                    | 16 Años                                                                                                    |                                                                                                    |                                                                                                    |
| 5*                                 | 10°                                                                                                    | 1 Semestre                                                                                                    | 18 Años                                                                                                    |                                                                                                    |                                                                                                    |
| 6-                                 | 11"                                                                                                    | 1 Semestre                                                                                                    | 18 Años                                                                                                    |                                                                                                    |                                                                                                    |
| *Programa en i<br>*Se tiene en cue | modalidades semipresen<br>enta cumplimiento decretos                                                                                                    | cial y a distancia<br>reglamentarios educación de adultos                                                                                                    |                                                                                                    |                                                                                                    |                                                                                                    |
| Para realiza                       | ar su ins <mark>cripción c</mark>                                                                                                    | le clic según su estado de afiliación                                                                                                    |                                                                                                    |                                                                                                    |                                                                                                    |
| l                                  | ngreso afiliados a<br>Colsubsidio                                                                                                    | Ingreso no afiliados                                                                                                    |                                                                                                    |                                                                                                    |                                                                                                    |
|                                    | En la siguiente<br>Ciclos<br>1 <sup>4</sup><br>2 <sup>7</sup><br>3 <sup>7</sup><br>4 <sup>4</sup><br>5 <sup>7</sup><br>6 <sup>7</sup><br><sup>1</sup> Se tiene en cu | En la siguiente tabla se detallan los grad<br>Ciclos Grados<br>1º 1º,2º,3º<br>2º 4º,5º<br>3º 6º,7<br>4º 8º,8º<br>5º 10º<br>6º 11º<br>*Programa en modalidades semipresen<br>*Se tiene en cuenta cumplimiento decretos | En la siguiente tabla se detallan los grados por año y edades mínimas:         Ciclos       Grados       Tiempo Duración         1*       1*2°,3*       1 Año         2*       4*,5*       1 Año         3*       6*,7       1 Año         4*       8*,9*       1 Año         6*       10*       1 Semestre         6*       11*       1 Semestre         **Programa en modalidades semipresencial y a distancia       **         **se tiene en cuenta cumplimiento decretos regismentarios educación de aduitos       Para realizar su inscripción de clic según su estado de afiliación | Busce Q         Colos         Grados       Tempo Duración       Edad Minima         1°       1°2°,3°       1Año       14Años         2°       4°,5°       1Año       14Años         3°       6°,7       1Año       16Años         4°       8°,8°       1Semestre       18Años         6°       11°       Semestre       18Años         *Programa en modalidades semipresencial y a distancia         *Programa en scuenta cumplimiento decretos regiamentarios educación de aduitos         Brace adiliados s         Ingreso no adiliados a | • Buser Q         • Ingread point Q         • Ingread point Q         • Ingread po |

PASO #3 – Ingreso al formulario de inscripción para No afiliados a Colsubsidio

Al ingresar usted visualizará la siguiente pantalla:

| Colsubsidio                                                                                                    | Inscripción a<br>Cibercolegios         |
|----------------------------------------------------------------------------------------------------|----------------------------------------|
| ;Bienvenido!                                                                                                    | Select v                               |
| Tenga presente que: Al ingresar la información a la plataforma                                                                                                    | Nº de documento del aspirante          |
| usted declara la veracidad de la misma, Colsubsidio se reserva<br>el derecho de tinalizar anticipadamente el proceso de<br>matrícula en caso de existir información falsa o cualquier otro<br>factor externo que pudiera comprometer la transparencia y<br>com tidad del proceso. | Nº de documento del asplrante          |
| segundar del proceso                                                                                                    | Nombres del aspirante                  |
|                                                                                                    | Nombres del aspirante                  |
|                                                                                                    | Apellidos del aspirante                |
|                                                                                                    | Apellidos del aspirante                |
|                                                                                                    | Fecha de Nacimiento                    |
|                                                                                                    | Cana -                                 |
|                                                                                                    | + Cald                                 |
|                                                                                                    | Grado de Inscripción                   |
|                                                                                                    | (a)                                    |
|                                                                                                    | ¿El aspirante es responsable del pago? |
|                                                                                                    | 9 v                                    |
| WELLADD SUDE <b>T Subadio</b> 🛞                                                                                                    | Diligenciar Inscripción                |

En ella deberá diligenciar los siguientes datos:

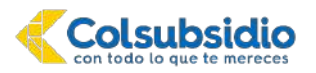

Bachillerato de Adultos Colsubsidio

- Tipo de documento del aspirante
- N° de documento de identidad del aspirante
- Nombres del aspirante (favor registrar en mayúscula)
- Apellidos del aspirante (favor registrar en mayúscula)
- Fecha de Nacimiento
- El sistema calculará automáticamente la edad
- Seleccioné el ciclo al cual desea inscribir
- Seleccione si el aspirante que está registrando es el responsable del pago, si su respuesta es positiva finalice dando clic en "Diligenciar Inscripción".

Si su respuesta es negativa diligencie los siguientes datos adicionales; recuerde que la persona que relacione será la responsable financiera del servicio educativo.

|                                  | ¿El aspirante es responsable del pago?    |
|----------------------------------|-------------------------------------------|
|                                  | No                                        |
|                                  | Tipo de Documento del responsable de pago |
|                                  | Select V                                  |
|                                  | Nº de documento del responsable de pago   |
|                                  | Nº de documento del responsable de pago   |
|                                  | Nombres del responsable de pago           |
|                                  | Nombres del responsable de pago           |
|                                  | Apellidos del responsable de pago         |
|                                  | Apellidos del responsable de pago         |
|                                  |                                           |
| VIGILADO Super <b>Subsidio</b> 🏤 | Diligenciar Inscripción                   |

- Tipo de documento del responsable de pago
- N° de documento de identidad del responsable de pago
- Nombres del responsable de pago (favor registrar en mayúscula)
- Apellidos del responsable de pago (favor registrar en mayúscula)
- Finalice dando clic en "Diligenciar Inscripción".

#### PASO #4 – Autorización de tratamiento de datos

Señor afiliado; paso seguido usted evidenciará la política de tratamiento de datos de Colsubsidio, por favor de Clic en <u>"Ver documentos tratamiento de datos"</u> lea el documento generado y seleccioné <u>SI</u> o <u>NO</u> según usted consideré.

| (°) Campos obligatorios en el formulario.                                                                                                    | -  |
|----------------------------------------------------------------------------------------------------|----|
| Ver Documento Tratamiento de Datos                                                                                                    |    |
| ¿Autorizo la recolección y tratamiento de todos los datos personales suministrados por mi, durante y para el proceso de inscripción y admisión al Colegio? (*) Seleccione | ě. |

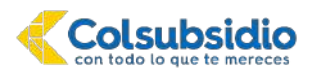

#### PASO #5 – Diligenciamiento del formulario de Inscripción

Señor afiliado en esta parte del proceso de inscripciones usted deberá diligenciar los campos establecidos a lo largo del formulario. Tenga presente que existen campos de carácter obligatorio los cuales identificará en color ROJO.

**Información responsable 1 (Afiliado):** Apreciado afiliado, a continuación, usted visualizará campos previamente registrados los cuales serán traídos por el mismo sistema, proceda a diligenciar la información requerida según corresponda. Recuerde que de la veracidad de la información dependerá el éxito del proceso.

| (illanafenine)                                                 | Conuritadati Auditurias                                                                                                    | \$ |
|----------------------------------------------------------------|----------------------------------------------------------------------------------------------------|----|
| Ngina da resumen<br>As datos personales<br>Sestein de Recursos | Administración datos de ingreso.                                                                                                    |    |
|                                                                | // Campan utiligatories en el formulario:                                                                                                    | 9  |
|                                                                | Yes Dopumenta Tratamienta de Datas                                                                                                    |    |
|                                                                | «Autoria e Hotelston y Autoriania de table de Gold personnes euronalisada por los partes y parte a propesa de mantenan y activalor y activalor y Chegori (*)<br>Edeolorie 👻 |    |
|                                                                | RESPONSABLE UNO (Afiliado)*                                                                                                    |    |
|                                                                | Tigo Identificasiin:<br>Centre ne Cultatorne V                                                                                                    |    |
|                                                                | Kurwerd de Identificación<br>stetististico                                                                                                    |    |
|                                                                | Primer Apellida:                                                                                                    |    |
|                                                                | Canta,Ca<br>Saganda Apalista                                                                                                    |    |
|                                                                | Primer Nordan                                                                                                    |    |
|                                                                | PACLA                                                                                                    |    |
|                                                                | Segundo Nontine.                                                                                                    |    |
|                                                                | Fector de manteriente (DDI/MWYYYYY): (*)                                                                                                    |    |

**Información responsable 2 (Codeudor):** Apreciado afiliado proceda a diligenciar la información del responsable 2 (Codeudor), que corresponde a la persona que respaldará económicamente el costo del servicio educativo en caso de que el estudiante sea admitido para el año 2022. Asegúrese de diligenciar todos los campos obligatorios y recuerde que de la veracidad de la información dependerá el éxito del proceso.

| electricates a                             | Comunicados                                                        | • |
|--------------------------------------------|--------------------------------------------------------------------|---|
| Colsubsidio                                | RESPONSABLE DOS (Codeudor) *                                       |   |
| Página da resuman<br>Nis dates partoridas: | Type Materialization (*)                                           |   |
|                                            | Nimers de Mettificación: O                                         |   |
|                                            | Primer Apellidis: (1                                               |   |
|                                            | Segundo Apellidio                                                  |   |
|                                            | Primer Number: ()                                                  |   |
|                                            | Segundo Nomine:                                                    |   |
|                                            | Facha de racintento (DO/MMYYYY): (*)                               |   |
|                                            | Género: (*)<br>Selecone                                            |   |
|                                            | Filado Ovili /h                                                    |   |
|                                            | Namero Cebalas (1) (Opinios 11 nomena en puntos, terres o espanos) |   |

**Información aspirante (Beneficiario):** Usted visualizará campos previamente registrados sobre su hijo(a), proceda a diligenciar la información requerida según corresponda. Recuerde que de la veracidad de la información dependerá el éxito del proceso.

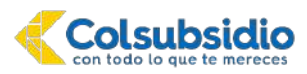

Bachillerato de Adultos Colsubsidio

| (danskeiter#          | Comunication                                                             | • |
|-----------------------|--------------------------------------------------------------------------|---|
| Colsubsidie           | ASPIRANTE (Beneficiario) *                                               |   |
| Página de resumen     | Tyo Merificación:                                                        |   |
| With Debts personales | Register Chill *                                                         |   |
|                       | Namero de Identificación: O                                              |   |
|                       | Carlinne Nimero de Identificación: ")                                    |   |
|                       | Primer Applido:                                                          |   |
|                       | PEREA                                                                    |   |
|                       | Segundo Apeliido:                                                        |   |
|                       | Primer Nomber:                                                           |   |
|                       | ISABEL                                                                   |   |
|                       | Segundo Nontre:                                                          |   |
|                       | Grade a Matricular:                                                      |   |
|                       | Prejectie                                                                |   |
|                       | Género: (?)                                                              |   |
|                       | Selectiona 🔻                                                             |   |
|                       | Namero Celular: (1) Diple los 15 números als puntos, zonse, o aspanos () |   |

Al diligenciar completamente la información requerida en el formulario, proceda a dar Clic en "Aceptar".

| Preprint                                                                  |  |
|---------------------------------------------------------------------------|--|
| Génera: 🔿                                                                 |  |
| Selectione                                                                |  |
| Namero Cetular: (*) (Digite tot 10 números sin purms, comas, o espanos, ) |  |
|                                                                           |  |
| Come Electrónico: 🔿                                                       |  |
| Divesción Domicilio: (?)                                                  |  |
|                                                                           |  |
| Departamento Direccide Dumicifio: 🔿                                       |  |
| Seleccione                                                                |  |
| Cluded Direction Dominilier (*)                                           |  |
|                                                                           |  |

**Selección de sede:** Usted visualizará una lista donde se desplegará las sedes habilitadas para el proceso de inscripción, proceda a seleccionar la de su interés.

| Colsubsidio              | Ciudad Dirección Domicilio: (*)                               |  |
|--------------------------|---------------------------------------------------------------|--|
|                          | Bogotá D.C.                                                   |  |
| de resumen               | Sede de Inscripción: (*)                                      |  |
| os personales            | MAIPORE NOCHE                                                 |  |
| r de Recursos<br>s Ayuda | Selectione<br>A DISTANCIA<br>CIUDADELA FDS<br>CIUDADELA NOCHE |  |
|                          | MAIPORE NOCHE                                                 |  |
|                          | CHICALA FDS                                                   |  |
|                          | Al finalizar haga clic en Aceptar                             |  |

Una vez seleccione la sede, el formulario se solicitará adjuntar la copia del documento del aspirante y los certificados de ciclos o grados aprobados, los certificados deben subir un solo archivo pdf.

Recuerde que, los estudiantes nuevos de los ciclos 2 al 6 deben subir los certificados de notas de los grados anteriores, con la totalidad de las áreas aprobadas así: Para los estudiantes que ingresan a ciclo 2 certificado de las notas originales de 10 y 20; para los estudiantes que ingresan a ciclo 3, el certificado de notas de grado 5. Los estudiantes que ingresan a ciclo 4; los certificados de notas de 5, 6º, y 7o. Para los estudiantes que ingresan a ciclo 5 los certificados de notas originales de 9º, y para los estudiantes que ingresan a ciclo VI, los certificados de notas grado 9º y 10º. No se aceptan boletines ni informes finales. Únicamente se aceptan certificados expedidos por colegios debidamente aprobados por el Ministerio de Educación Nacional.

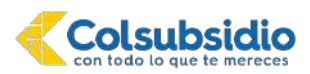

Bachillerato de Adultos Colsubsidio

| elberedhelen.        | Comunicados                                                                                             | * | -     |
|----------------------|----------------------------------------------------------------------------------------------------|---|-------|
| Colsubsidio          | Ciudad Dirección Domícilio: (/)                                                                         |   |       |
|                      | Bogotá D.C. 👻                                                                                           |   |       |
| Página de resumen    | Secle de Inscripción: (°)                                                                               |   |       |
| Mis dates personales | MAIPORE NOCHE                                                                                           |   |       |
| Cristinal Agusta     | Copia del documento de Identidad del aspirante: (*)<br>Seleccionar archivo   y Fotocopia , entidad (peg |   |       |
| Vis                  | Centificado de Cielos o grados aprobados:<br>Seleccoma activio 3 lin archivos seleccionados             |   |       |
| · · ·                | A matuta naga cir, en Aceptar                                                                           |   | - 2.4 |
|                      | O Aceptar                                                                                               |   |       |

**Importante:** El archivo no debe pesar más de 5MB, le sugerimos utilizar herramientas gratuitas que se ofrecen en internet para comprimir el archivo, disminuyendo el tamaño, pero manteniendo la calidad.

#### PASO #6 – Finalización del proceso de inscripción

Al finalizar el formulario de Inscripción le aparecerá un mensaje de proceso exitoso.

| (dissolution)                                                    | Comunicados 🔅 👗                                                 |
|------------------------------------------------------------------|-----------------------------------------------------------------|
| Colsubsidio                                                      | Administración datos de ingreso.                                |
| Pagina de resumen<br>Mis datos personales<br>Gostión de Recursos | Esta págna hamilitana la internativan can las estas de ingreso. |
| Canton de Alguna<br>el concensental<br>en concensental           |                                                                 |